## **CONNEXION AU MODULE DE RÉSERVATION EN LIGNE**

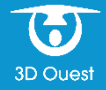

### Saisissez votre EMAIL

Saisissez votre **EMAIL** pour savoir si votre compte existe déjà puis cliquer sur **TESTER** (Votre compte existe à partir du moment où vous avez déjà fait une réservation auprès de la structure)

| Pour savoir si vou | s êtes déjà référencé, merci de saisir votre mail: |   |
|--------------------|----------------------------------------------------|---|
| Saisir votre       | e adresse email                                    |   |
|                    | TESTER                                             | כ |

### Possibilité 1- Votre compte n'existe pas

Saisissez votre demande de réservation en cliquant sur SUIVANT

| Vous n'êtes pas client, votre compte sera créé lors de la validation de votre réservation |  |
|-------------------------------------------------------------------------------------------|--|
| ← PRÉCEDENT                                                                               |  |

#### **Possibilité 2 - Votre compte existe ; c'est votre première connexion** Cliquez sur **PREMIÈRE CONNEXION**

Votre compte est existant mais vous n'avez pas de mot de passe Afin de recevoir par mail un lien vous permettant de générer votre mot de passe, cliquez ici: PRÉCÉDENT PREMIÈRE CONNEXION Un mail vient de vous être envoyé, contenant un lien pour créer un nouveau mot de passe.

Il est possible que le mail arrive dans votre dossier de courriers indésirables Attention : Lien valable 24 heures

#### Possibilité 3- Vous avez oublié votre mot de passe

#### Cliquer sur MOT DE PASSE OUBLIÉ

| Saisir votre mot de passe                                                                   | •                                                                                     |
|---------------------------------------------------------------------------------------------|---------------------------------------------------------------------------------------|
| Veuillez renseigner votre mot de passe<br>PRÉC                                              | CÉDENT MOT DE PASSE OUBLIÉ SE CONNECTER                                               |
| Un mail vient de vous être envoyé, contenant un lien pour créer un<br>nouveau mot de passe. | Vous trouverez les explications pour la création du mot de passe sur la page suivante |

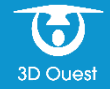

# Possibilité 4 - Vous connaissez votre mot de passe Renseignez votre MOT DE PASSE, puis cliquez sur le bouton SE CONNECTER pour accéder au module de réservation en ligne.

| Votre compte est existant, saisissez votre mot de passe | Э         |                     |              |
|---------------------------------------------------------|-----------|---------------------|--------------|
| Saisir votre mot de passe                               |           |                     | 0            |
| Veuillez renseigner votre mot de passe                  |           |                     |              |
|                                                         | PRÉCÉDENT | MOT DE PASSE OUBLIÉ | SE CONNECTER |

## Création ou réinitialisation du MOT DE PASSE

Dans l'email réceptionné, cliquez sur Créer le mot de passe ou sur le lien visible en bas de l'email.

- 1- Saisissez votre mot de passe conformément aux préconisations de la CNIL,
- 2- Confirmez le en le re-saisissant (toutes les coches doivent êtres vertes)
- 3- Cliquez sur « Valider »

| ir un mot de passe                                                                                                    |                                                                          |
|----------------------------------------------------------------------------------------------------|--------------------------------------------------------------------------|
| Nouveau mot de passe                                                                                                    |                                                                          |
| · ·····                                                                                                    |                                                                          |
| Confirmer le mot de passe                                                                                                    | L'icône 🕗 vous permet d'afficher le<br>mot de passe que vous avez saisi. |
|                                                                                                    |                                                                          |
|                                                                                                    |                                                                          |
| tre mot de passe doit comprendre :                                                                                           | VALIDER >                                                                |
| re mot de passe doit comprendre :<br>8 caractères minimum                                                                    | VALIDER >                                                                |
| tre mot de passe doit comprendre :<br>8 caractères minimum<br>1 minuscule                                                    | VALIDER >                                                                |
| tre mot de passe doit comprendre :<br>8 caractères minimum<br>1 minuscule<br>1 majuscule                                     | VALIDER                                                                  |
| tre mot de passe doit comprendre :<br>8 caractères minimum<br>1 minuscule<br>1 majuscule<br>1 caractère spécial              | VALIDER                                                                  |
| tre mot de passe doit comprendre :<br>8 caractères minimum<br>1 minuscule<br>1 majuscule<br>1 caractère spécial<br>1 chiffre | VALIDER                                                                  |

4- Votre mot de passe enregistré, vous êtes redirigé sur la page de connexion. Entrez votre identifiant (votre adresse e-mail) ainsi que le mot de passe que vous venez de créer.